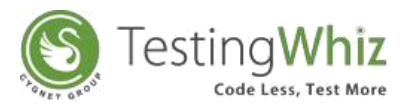

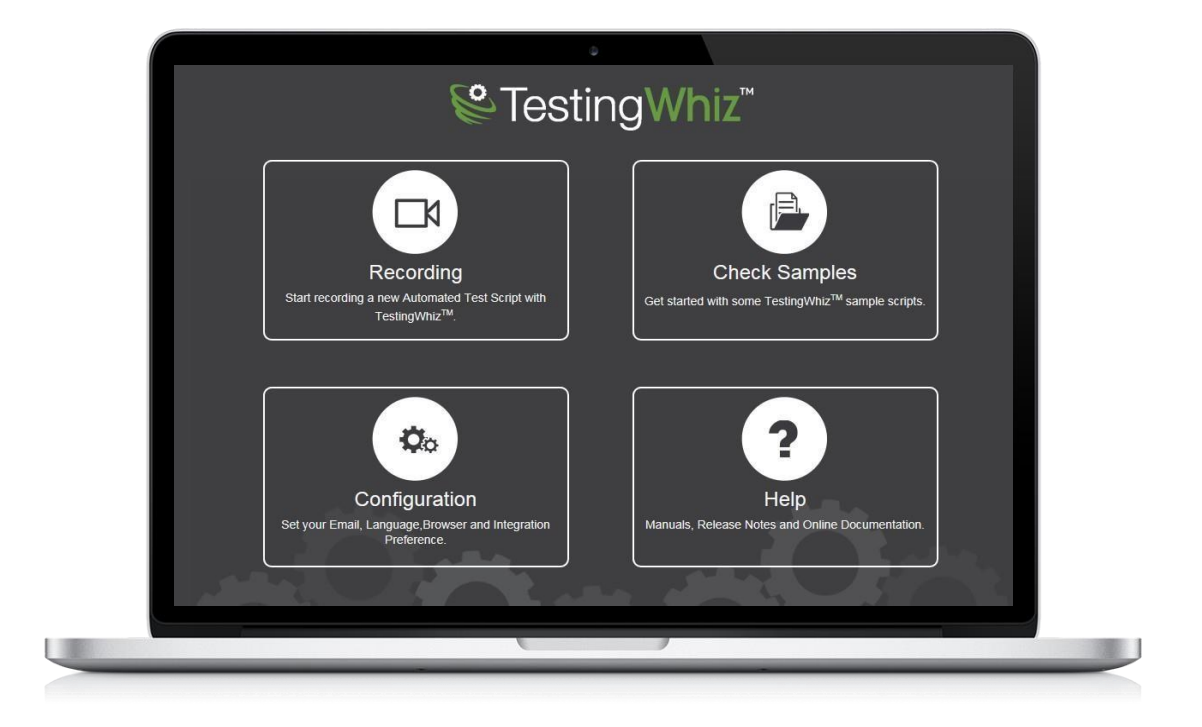

# TESTINGWHIZ WHIZGRIDTM GUIDE

Copyright© 2019, TestingWhiz. All Rights Reserved.

Last updated on: 15th Jan 2019

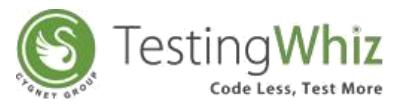

## STARTING TESTING WHIZ-GRID

Use TestingWhiz as a server and execute tests on remote desktops without installing TestingWhiz on those remote machines. From a central server console, configure the remote machines and the browsers on which to run tests.

#### > Starting a Hub

To start a hub, attach node with default parameters

Go to Tools > Start Server

| Tools        | Scheduler | Support |  |
|--------------|-----------|---------|--|
| Start Server |           |         |  |
| -            |           |         |  |

Check whether hub is stated or not by http://{IPAddress}:4444/grid/console

If hub is connected successfully, then Grid console will appear

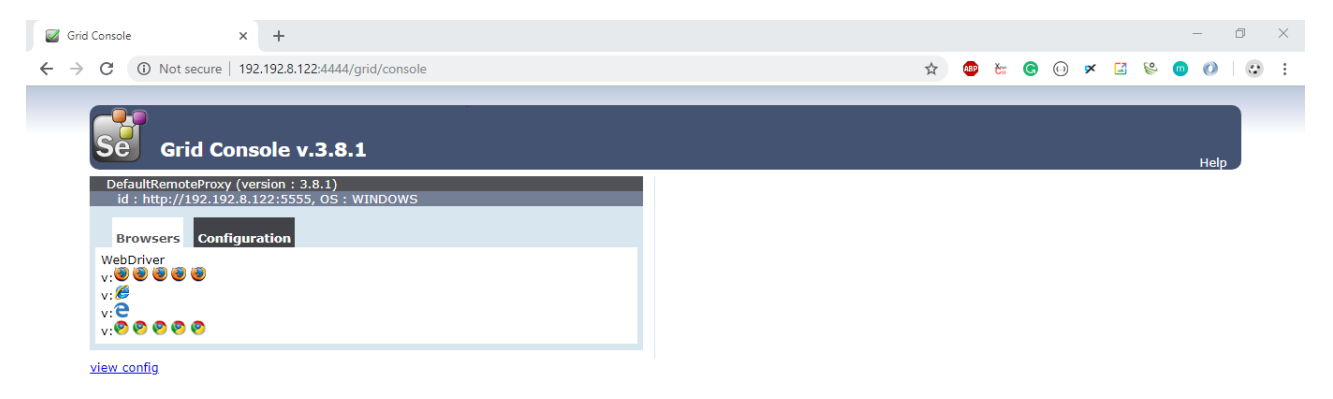

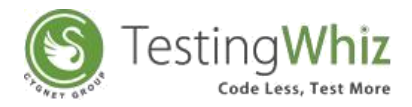

#### Starting additional Node

## Execute a Node-manager\launch.jar

| Ö | TestingWhiz Node                |                    | – 🗆 X     |
|---|---------------------------------|--------------------|-----------|
|   | Server IP<br>Server Port Number | 127.0.0.1<br>4444  | Node      |
|   | #                               | Browser            | Instances |
|   | <b>1</b>                        | Mozilla Firefox    | 1         |
|   | <b>1</b>                        | Internet Explorer  | 1         |
|   | <b>1</b>                        | Google Chrome      | 1         |
|   | <b>1</b>                        | MicrosoftEdge      | 1         |
|   | 2                               | Headless Execution | 1         |
|   |                                 | Connect Exit       |           |

Server IP: - IP Address

Server port Number: - Port

#### **Browser Configuration: -**

- #: Browser Usability flag
- **Browser:** The name of the browser being used

Instances: -Maximum number of instances to allow to connect to grid

Connect a TestingWhiz Node and then it will show a success message.

| Message |                         | × |
|---------|-------------------------|---|
| i       | Connected Successfully. |   |
|         | ОК                      |   |

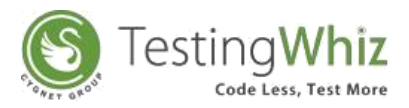

# EXECUTE COMMANDS USING TESTINGWHIZ GRID

| 😂 Configuration        | — C                                                                    | ) ×        |
|------------------------|------------------------------------------------------------------------|------------|
| General                | TestingWhiz Grid                                                       |            |
| Execution              |                                                                        |            |
| > Add-ons              | Hub Server URL: http://127.0.0.1:4444/wd/hub                           |            |
| > Cloud Execution      | Note : The URL for Hub Server is http://< hub server ip:4444 > /wd/hub |            |
| > Mobile Testing       | , ,, ,, ,, ,                                                           |            |
| Report                 |                                                                        |            |
| Recording              |                                                                        |            |
| Data Validation Rules  |                                                                        |            |
| Screen                 |                                                                        |            |
| Mail                   |                                                                        |            |
| Database               |                                                                        |            |
| FTP                    |                                                                        |            |
| TestingWhiz Grid       |                                                                        |            |
| Report Repository      |                                                                        |            |
| > Bug Tracking Tool    |                                                                        |            |
| > Test Management Tool |                                                                        |            |
| Risk Based Testing     |                                                                        |            |
| > Version Control      |                                                                        |            |
| > Install/Update       |                                                                        |            |
|                        |                                                                        |            |
|                        |                                                                        |            |
|                        |                                                                        |            |
|                        | Test Connection Restor                                                 | e Defaults |
|                        | Apply                                                                  |            |
|                        |                                                                        |            |
|                        |                                                                        |            |
|                        | ок с                                                                   | ancel      |
|                        |                                                                        |            |

## Setting - > Configuration -> TestingWhiz Grid

Hub Server Url :- http://{IPAddress}:4444/wd/hub

Execute test cases.

In case, if you need any kind of help then please feel free to drop us a line at <a href="mailto:support@testingwhiz.zendesk.com">support@testingwhiz.zendesk.com</a>